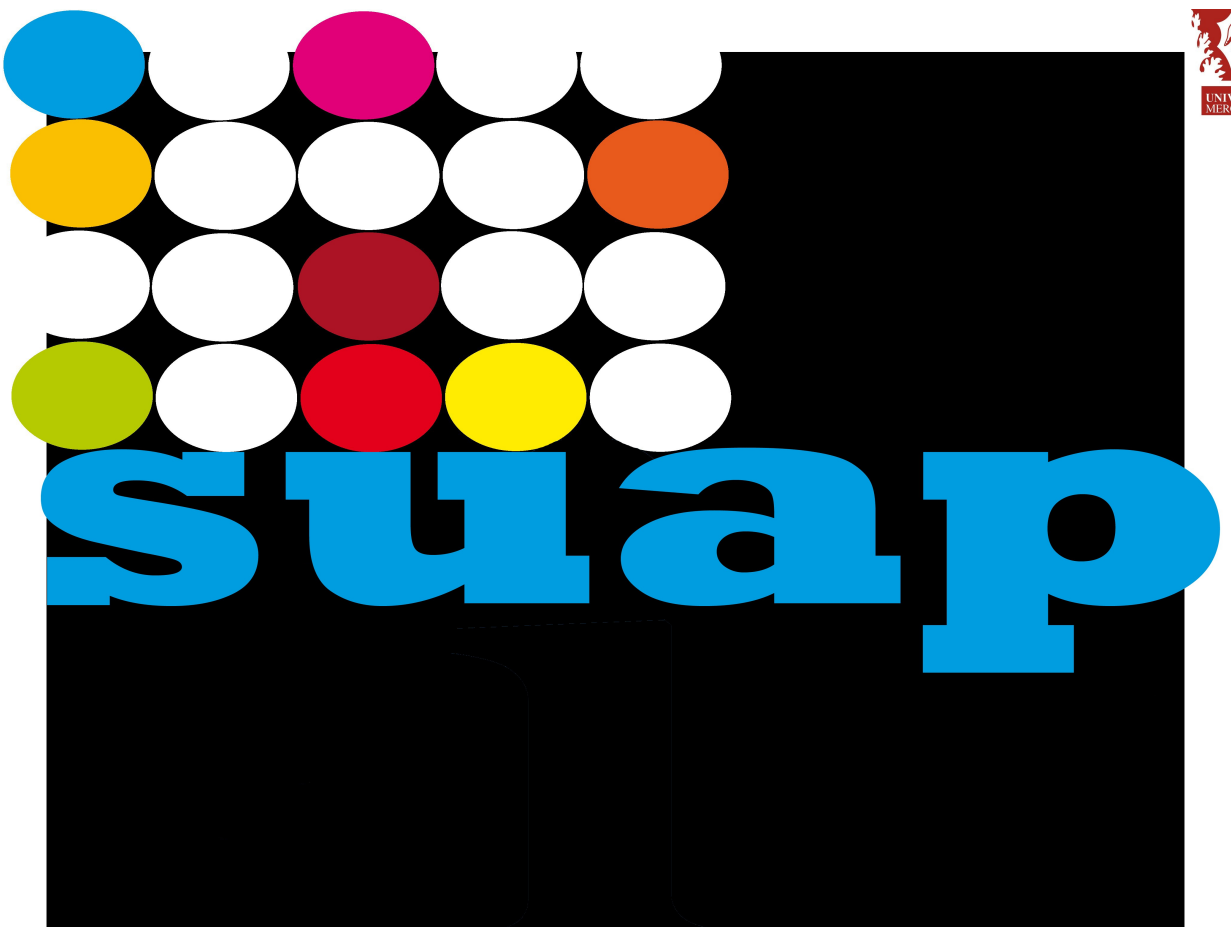

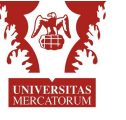

Camera di Commercio Mantova

# "InfoCamere"

# Interscambio informativo con il Registro Imprese

Mantova 10.02.2012 Pierangelo Gatto

# Articolo 4 commi 8 e 9 d.P.R. 160/2010

"... Il collegamento tra il SUAP e il Registro Imprese avviene attraverso modalità di comunicazione telematica..."

# Il collegamento di cui al comma 8:

"garantisce che il Registro Imprese renda accessibile al SUAP competente l'avvenuta iscrizione e gli eventi modificativi delle imprese, nonché le informazioni relative alle segnalazioni certificate di inizio attività"

## L'applicazione consente all'ufficio SUAP di:

- verificare se un'impresa è iscritta o meno al Registro Imprese;
- comunicare alla Camera di Commercio gli estremi di una pratica e il relativo esito;
- inoltrare al REA la documentazione relativa alla pratica;
- richiedere al Registro Imprese informazioni in merito alle pratiche la cui istruttoria è in corso;
- interrogare l'archivio delle pratiche comunicate al Registro Imprese.

**Accesso all'applicazione** 

Possono accedere, tramite CNS, a questa funzionalità solo i responsabili degli uffici SUAP registrati nell'anagrafe dei SUAP.

Si accederà dal portale "Impresa in un giorno" all'indirizzo:

http://www.impresainungiorno.gov.it/

Sezione: "Pubbliche amministrazioni", selezionando il link sotto evidenziato:

#### Interscambio informativo e integrazione

Interscambio informativo con Registro Imprese e integrazione con ComUnica

#### Interscambio informativo con il Registro Imprese e integrazione con la Comunicazione Unica

Nella normativa di riforma dei SUAP, e nel successivo DL 13 maggio 2011 , n. 70

convertito con legge 12 Luglio 2011, n. 106, viene ribadita la necessità che sia la Pubblica Amministrazione a reperire, al proprio interno, tutte le informazioni su cittadini e imprese raccolte nell'ambito dei diversi procedimenti amministrativi, senza doverle nuovamente chiedere all'utenza.

Deve dunque essere assicurata la circolarità informativa costante tra il **Registro Imprese/REA** (Repertorio delle notizie economiche a amministrative), gestito dalle **Camere di Commercio**, che pubblica tutti i dati anagrafici, societari e storici delle imprese italiane, e gli archivi degli **Sportelli Unici per le attività produttive**, che trattano invece tutte le informazioni relative alle autorizzazioni all'avvio e all'esercizio delle attività economiche.

In particolare (art.4 commi 8 e 9 del d.P.R.160/2010):

"Il collegamento tra il SUAP e il Registro Imprese avviene attraverso modalità di comunicazione telematica [...], rende ammissibile ogni richiesta, da parte del responsabile del SUAP all'impresa interessata, di atti, documentazione o dati già acquisiti dal registro Imprese [...] e garantisce l'aggiornamento del repertorio delle notizie economiche e amministrative (REA) con gli estremi relativi al rilascio delle SCIA, delle comunicazioni o altri atti di assenso comunque denominati rilasciati dal SUAP." Il citato DL 13 maggio 2011, n. 70 convertito con legge 12 Luglio 2011, n. 106, estende inoltre l'obbligo di invio al REA, al fine della creazione del fascicolo informatico dell'impresa, del duplicato informatico di tutta la "documentazione attestante atti, fatti, qualità, stati soggettivi, nonché atti di autorizzazione, licenza, concessione, permesso o nulla osta comunque denominati, rilasciati dallo stesso Sportello Unico per le attività produttive o acquisiti da altre amministrazioni, ovvero comunicati dall'impresa o dalle agenzie per le imprese, ivi comprese le certificazioni di qualità o ambientali".

L'interscambio informativo fra SUAP e Registro Imprese può essere svolto attraverso l'utilizzo di funzioni di cooperazione applicativa, come specificato nelle regole tecniche in corso di approvazione, oppure tramite un<u>servizio web di questo portale</u>, che consente al SUAP di

- verificare se un'impresa è iscritta o meno al Registro Imprese;
- comunicare alla Camera di Commercio gli estremi di una pratica e il relativo esito;
- inoltrare al REA la documentazione relativa alla pratica;
- richiedere al Registro Imprese informazioni in merito alle pratiche la cui istruttoria è in corso;
- interrogare l'archivio delle pratiche comunicati al Registro Imprese.

### Pagina di accoglienza

|                   | im                                       | presa                                                                                                    | ainun          | giorr          | <b>10</b> .go   | v.it   |                   |     |       |         | A Giusep | pe Zancan       |      |
|-------------------|------------------------------------------|----------------------------------------------------------------------------------------------------|----------------|----------------|-----------------|--------|-------------------|-----|-------|---------|----------|-----------------|------|
|                   |                                          |                                                                                                    |                |                |                 |        |                   |     |       |         |          |                 |      |
|                   | Pratio                                   | che ed Esi                                                                                                    | iti - RAGUS    | SA             |                 |        |                   | Ho  | ome C | ambio C | comune   | Chiudi sessione | help |
| Pratiche ed Esiti |                                          |                                                                                                    |                |                |                 |        |                   |     |       |         |          |                 |      |
| Gestione          | Cos'è                                    |                                                                                                    |                |                |                 |        |                   |     |       |         |          |                 |      |
| Nuova Pratica     | E' un servizio                           | oriservato adli                                                                                                    | uffici SUAP ac | creditatie c   | onsentirà al re | sponsa | bile dell'ufficio | di: |       |         |          |                 |      |
| Lista Pratiche    |                                          | <u>.</u>                                                                                                    |                |                |                 |        |                   |     |       |         |          |                 |      |
| Cambia Comune     | <ul> <li>verif</li> </ul>                | <ul> <li>verificare se un'impresa è iscritta o meno al Registro Imprese;</li> </ul>                                                                                                    |                |                |                 |        |                   |     |       |         |          |                 |      |
|                   | • com                                    | comunicare alla Camera di Commercio gli estremi di una pratica e il relativo esito;                                                                                                    |                |                |                 |        |                   |     |       |         |          |                 |      |
|                   | <ul> <li>inoltr</li> </ul>               | ′are al REA la∍<br>- deve el Devie                                                                                                    | documentazion  | ie relativa al | la pratica;<br> |        |                   |     |       |         |          |                 |      |
|                   | <ul> <li>richi</li> <li>inter</li> </ul> | <ul> <li>richiedere al Registro Imprese informazioni in merito alle pratiche la cui istruttoria è in corso;</li> <li>interne una ll'ambinina della antibila a superiorita al Davieta la guarda della cui istruttoria è in corso;</li> </ul> |                |                |                 |        |                   |     |       |         |          |                 |      |
|                   | • III.er                                 | Interrogare rarchivio delle pratiche comunicate al Registro imprese;                                                                                                    |                |                |                 |        |                   |     |       |         |          |                 |      |
|                   | Contenuti d                              | Contenuti della release 1 A                                                                                                    |                |                |                 |        |                   |     |       |         |          |                 |      |
|                   | E' una pre-re                            | Contenuu dena release n.v.<br>E' una pre-release che consente di utilizzare un primo set, limitato, di servizi                                                                                                    |                |                |                 |        |                   |     |       |         |          |                 |      |
|                   |                                          |                                                                                                    |                |                |                 |        |                   |     |       |         |          |                 |      |
|                   | • estra                                  | <ul> <li>estrarre la lista delle SCIA che sono state inviate con COMUNICA ad un SUAP accreditato;</li> </ul>                                                                                                    |                |                |                 |        |                   |     |       |         |          |                 |      |
|                   | <ul> <li>pote</li> </ul>                 | poter scaricare il contenuto della SCIA, sia nel formato PEC effettivamente inviato al SUAP, che visualizzando la lista dei documenti con la possibilità poi di                                                                             |                |                |                 |        |                   |     |       |         |          |                 |      |
|                   | scar                                     | scaricare quello di interesse;                                                                                                    |                |                |                 |        |                   |     |       |         |          |                 |      |
|                   | • estra                                  | <ul> <li>estrarre una "visura di lavoro" utile per le pratiche su cui si na l'istruttoria in corso;</li> </ul>                                                                                                    |                |                |                 |        |                   |     |       |         |          |                 |      |
|                   | Comune di                                | lavoro selez                                                                                                    | selezionato:   |                |                 |        |                   |     |       |         |          |                 |      |
|                   |                                          |                                                                                                    |                |                |                 |        |                   |     |       |         |          |                 |      |

#### Suap associati: possibilità di selezionare il comune

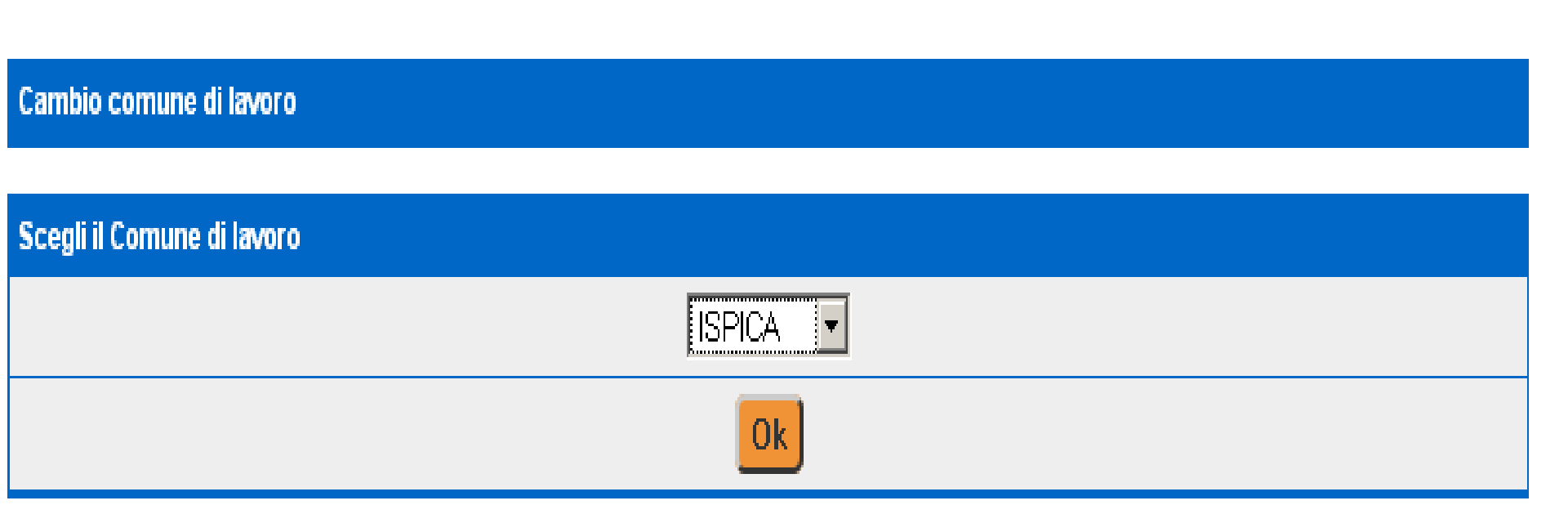

#### **Comunicazione delle pratiche al Registro Imprese**

- Le pratiche vanno comunicate al REA dopo che sono state ricevute e Protocollate.

- Le pratiche ricevute tramite la Comunicazione Unica sono archiviate automaticamente dal sistema, e quindi non bisogna comunicare la pratica stessa, è sufficiente comunicare i successivi esiti.

- Gli esiti vanno comunicati solo dopo aver comunicato la pratica.

#### Nuova pratica: individua l'impresa

- Permette ad un Ufficio SUAP di comunicare al Registro Imprese una pratica che l'ufficio ha ricevuto e protocollato.

- Permette di individuare nell'anagrafe del Registro Imprese, l'impresa che ha presentato la pratica SUAP, selezionandola per provincia e numero REA di iscrizione alla Camera di Commercio, oppure per codice fiscale dell'impresa.

| Comunicazione nuova Pratica                                 |             |  |
|-------------------------------------------------------------|-------------|--|
|                                                             |             |  |
| Individua l'impresa di cui si vuole comunicare al REA la pr | atica       |  |
| Provincia di iscrizione                                     | ROVIGO      |  |
| N.REA di iscrizione                                         |             |  |
| Codice Fiscale                                              | 00565480290 |  |
|                                                             | Dati R.I.   |  |

### Nuova pratica: individua l'impresa

Si attiva la ricerca tramite il pulsante "Dati RI";

il sistema effettua una ricerca e visualizza i dati dell'impresa selezionata (numero rea, codice fiscale, denominazione, sede e se attiva).

| Dati dell'Impresa |                                                                        |
|-------------------|------------------------------------------------------------------------|
| Codice Fiscale    | 00565480290                                                            |
| N.Rea:            | RO - 79524                                                             |
| Denominazione:    | NEVADA ALIMENTARI - SOCIETA' IN NOME COLLETTIVO DI COLETTI LIBERO & C. |
| Sede:             | ROVIGO (RO), VIA VINCENZO CHIARUGI 49, CAP 45100, ITALIA               |
| Stato Attivita':  | - ATTIVA                                                               |
|                   | Avanti                                                                 |

Se l'impresa è quella corretta con il tasto "Avanti" si richiede la pagina per effettuare la comunicazione, altrimenti si può effettuare una nuova ricerca.

### Comunicazione di una nuova pratica (procedura guidata)

| Intestazione Prati                          | ca                                                   |
|---------------------------------------------|------------------------------------------------------|
| Tipo<br>Procedimento *                      | SCIA                                                 |
| Codice<br>identificativo<br>della pratica * | 01299860294-28112011-1456                            |
| Tipologia della<br>segnalazione *           | - Seleziona codice -                                 |
| Oggetto della<br>segnalazione: *            |                                                      |
| Dati dell'Impresa                           |                                                      |
| Codice Fiscale                              | 01299860294                                          |
| N.Rea:                                      | RO - 144000                                          |
| Denominazione:                              | FORTE AGRI TRADE 2                                   |
| Sede:                                       | TAGLIO DI PO (RO), VIA MARINA 119, CAP 45019, ITALIA |
| Stato Attivita':                            | ATTIVA                                               |

#### Comunicazione di una nuova pratica (procedura guidata)

| Legale Rapprese   | entante dell'impresa          |  |
|-------------------|-------------------------------|--|
| Codice Fiscale: * |                               |  |
| Cognome: *        |                               |  |
| Nome: *           |                               |  |
| Carica: *         | – Seleziona codice –          |  |
| Dichiarante (cop  | pia da Legale Rappresentante) |  |
| Codice Fiscale: * |                               |  |
| Cognome: *        |                               |  |
| Nome: *           |                               |  |
| Qualifica *       | – Seleziona codice –          |  |
| Luogo da dove vie | iene esercitata l'attività    |  |
| Provincia         | ROVIGO -                      |  |
| Comune            | COMUNE TRECENTA               |  |
| Indirizzo         |                               |  |
| Civico            |                               |  |
| CAP               |                               |  |

#### Comunicazione di una nuova pratica (procedura guidata)

| Protocollo SUAP                                                                                                    | di riferimento        |  |  |
|----------------------------------------------------------------------------------------------------|-----------------------|--|--|
| Numero *                                                                                                    |                       |  |  |
| Data *                                                                                                    |                       |  |  |
| Adempimento SU                                                                                                    | AP                    |  |  |
| Tipo di<br>Adempimento: *                                                                                                    | - Seleziona codice -  |  |  |
| Modulistica<br>utilizzata                                                                                                    |                       |  |  |
| Allegare il file PDF firmato digitalmente che rappresenta la S.C.I.A. da inoltrare al SUAP.<br>Inoltrare eventualmente anche il corrispondente file dati in formato XML della S.C.I.A. per i comuni che lo prevedono. |                       |  |  |
| S.C.I.A.<br>(pdf.p7m): *                                                                                                    | Sfoglia               |  |  |
| S.C.I.A. (xml):                                                                                                    | Sfoglia               |  |  |
| Allegati                                                                                                    |                       |  |  |
|                                                                                                    | Aggiungi Allegato     |  |  |
| CERTIFICATO                                                                                                    | DI AGIBILITA' Sfoglia |  |  |
|                                                                                                    |                       |  |  |
|                                                                                                    |                       |  |  |
|                                                                                                    | Invia Pratica         |  |  |

#### Funzioni di ricerca

Ricerca/Lista Pratiche

Permette di selezionare la lista delle pratiche già comunicate dal SUAP o inviate contestualmente ad una pratica "Comunica".

| Ricerca pratiche   |                  |
|--------------------|------------------|
| Intervallo di date | Dal Al           |
| Codice Fiscale     |                  |
| Protocollo Ri      | Anno 2011 Numero |
| Protocollo Ente    | Nr. Reg.         |
|                    | Cerca            |

#### Lista pratiche

#### **Ricerca/Lista Pratiche**

| 17 prat                             | 17 pratiche trovate; visualizzate da 1 a 15 - Pagine: [Prima/Precedente] 1,2 [ Successiva/ Ultima] |             |                      |                              |                                                                           |       |    |    |
|-------------------------------------|----------------------------------------------------------------------------------------------------|-------------|----------------------|------------------------------|---------------------------------------------------------------------------|-------|----|----|
| Codice Pratica                      | Prot.                                                                                              | Stato       | Tipo Pratica         | Data                         | Denominazione                                                             | Azior | ni |    |
| 00565480290-29112011-1709           | 34545                                                                                              | sospesa     | SCIA                 | 29/11/2011                   | NEVADA ALIMENTARI - SOCIETA' IN NOME<br>COLLETTIVO DI COLETTI LIBERO & C. |       |    | ٩. |
| 01192220299-29112011-1522           | 2134                                                                                               | evasa       | SCIA                 | 29/11/2011                   | F.LLI BEGO DI BEGO LORENZO & C. S.N.C.                                    |       |    | ۰. |
| 01192220299-29112011-1730           | 345345                                                                                             | sospesa     | SCIA                 | 29/11/2011                   | F.LLI BEGO DI BEGO LORENZO & C. S.N.C.                                    |       |    | ۰. |
| 01192220299-29112011-1739           | 11111                                                                                              | sospesa     | SCIA                 | 29/11/2011                   | F.LLI BEGO DI BEGO LORENZO & C. S.N.C.                                    |       |    | ۰. |
| 01192220299-30112011-1034           | 4324545                                                                                            | istruttoria | SCIA                 | 30/11/2011                   | F.LLI BEGO DI BEGO LORENZO & C. S.N.C.                                    |       |    | ٩. |
| 01280440296-23112011-1219           | 87408                                                                                              | evasa       | silenzio-<br>assenso | 23/11/2011                   | CELEN S.R.L.                                                              |       |    | ٩, |
| 01299860294-24112011-1617           |                                                                                                    | evasa       | SCIA                 | 24/11/2011                   | FORTE AGRI TRADE 2                                                        |       |    | -  |
| 01299860294-24112011-1628           |                                                                                                    | sospesa     | SCIA                 | 24/11/2011                   | FORTE AGRI TRADE 2                                                        |       |    | ۰. |
| 01299860294-24112011-1715           |                                                                                                    | istruttoria | ordinario            | 24/11/2011                   | FORTE AGRI TRADE 2                                                        |       |    | ٠. |
| 01299860294-24112011-1731           |                                                                                                    | istruttoria | SCIA                 | 24/11/2011                   | FORTE AGRI TRADE 2                                                        |       |    | ۰. |
| 01299860294-29112011-1733           |                                                                                                    | istruttoria | SCIA                 | 29/11/2011                   | FORTE AGRI TRADE 2                                                        |       |    |    |
| 93063330380-16112011-1406           |                                                                                                    | evasa       | SCIA                 | 20/11/2011                   | S.C. CONSTRUZIONE SPECIALE S.R.L.                                         |       |    | ٩. |
| 93829102933-26042011-1248           |                                                                                                    | istruttoria | SCIA                 | 22/11/2011                   | Bar sport                                                                 |       |    | ۰. |
| 93829102933-26042011-1250           |                                                                                                    | istruttoria | SCIA                 | 22/11/2011                   | Bar sport                                                                 |       |    | ٩. |
| BLGPSC86C41A539VV-<br>02112011-1120 |                                                                                                    | istruttoria | SCIA                 | 07 <i>/</i> 11 <i>/</i> 2011 | BULGARINI PRISCA                                                          |       |    | ۰. |

17 pratiche trovate; visualizzate da 1 a 15 - Pagine: [Prima/Precedente] 1,2 [Successiva/ Ultima]

### Lista pratiche

Per ogni riga sono presenti tre icone che identificano tre possibili azioni:

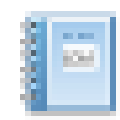

• Richiesta della visura di lavoro "SUAP" dei dati conservati presso il Registro Imprese. Tale funzione è attiva per 60 giorni da quando si è trasmessa la comunicazione al Registro Imprese.

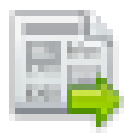

 Richiesta di dettaglio della pratica comunicata al Registro Imprese.
 Con questa funzione si richiede la lista ed il dettaglio delle comunicazioni che l'ufficio SUAP ha inviato al Registro Imprese (Pratica SUAP e successivi esiti).

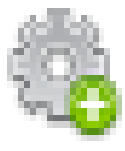

• Funzione per comunicare un "esito" relativo ad una pratica inviata contestualmente ad una pratica "Comunica" o comunicata dal SUAP stesso con la funzione "Crea Pratica".

#### Richiesta della visura di lavoro 0.1

#### - L'accesso a questo report – in formato PDF - è disponibile nel periodo successivo alla comunicazione effettuata.

| Segnalibri 💽                                                                                                    |                                                                                                    |                       |
|----------------------------------------------------------------------------------------------------|----------------------------------------------------------------------------------------------------|-----------------------|
| 🍖 - 🕆 🔛 🗐 -                                                                                                    | Indice del documento                                                                                                    |                       |
| <ul> <li>Informazioni da statuto/atto costitutivo</li> <li>Estremi di costituzione</li> <li>Sistema di amministrazione e controllo</li> </ul>                       | Informazioni da statuto/atto costitutivo<br>Estremi di costituzione<br>Sistema di amministrazione e controllo<br>Scioglimento, procedure concorsuali, cancellazione<br>Scioglimento e procedure concorsuali | 3<br>3<br>3<br>3<br>3 |
| <ul> <li>Scioglimento, procedure</li> <li>concorsuali, cancellazione</li> <li>Scioglimento e procedure</li> <li>concorsuali</li> </ul>                              | Amministratori                                                                                                    | 3<br>4<br>4           |
| <ul> <li>Amministratori</li> <li>Elenco amministratori</li> <li>Attività, albi ruoli e licenze</li> <li>Attività</li> <li>Attività</li> <li>Abilitazioni</li> </ul> | Abilitazioni<br>Sede ed unità locali<br>Sede<br>Sedi secondarie ed unità locali                                                                                                    | 4<br>5<br>5           |
| ⊡-1ª Sede ed unità locali<br>-1ª Sede<br>-1ª Sedi secondarie ed unità locali                                                                                        |                                                                                                    |                       |

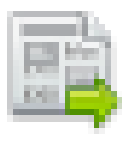

## Accesso alle pratiche SUAP – dettaglio pratica

- Con questa funzione si richiede la lista ed il dettaglio delle comunicazioni che l'ufficio SUAP ha inviato al Registro Imprese (Pratica SUAP e successivi esiti).

- Per ogni comunicazione registrata il sistema evidenzia i files e le relative descrizioni.

| Dettagli Pratica 🛛 📑 |                                                                   |
|----------------------|-------------------------------------------------------------------|
| Pratica              | 00565480290-13052011-1727                                         |
| NºRea                | RO-79524                                                          |
| Denominazione        | NEVADA ALIMENTARI - SOCIETA' IN NOME COLLETTIVO DI COLETTI LIBERO |
| Cod. Fiscale         | 00565480290                                                       |
|                      | Torpa a Dettaglio Pratica                                         |

| Visualizzazione Allegati EML: CSTC2A.M1 | 151302705.0001.emi                        |     |
|-----------------------------------------|-------------------------------------------|-----|
| SOMMINISTRAZIONE DI CIBI E BEVA         | NDE                                       |     |
| MODELLO A, SCHEDA 1, SCHEDA 2           | 00565480290-13052011-1727.003.MDA.PDF.P7M | P70 |
| PLANIMETRIA                             | 00565480290-13052011-1727.004.PDF         | PDF |
| CONTRATTO                               | 00565480290-13052011-1727.005.PDF         | PDF |
| ATTESTAZIONE PAGAMENTI                  | 00565480290-13052011-1727.006.PDF.P7M     | PTE |
| CERTIFICATO AGIBILITA'                  | 00565480290-13052011-1727.007.PDF.P7M     |     |
| Altri Allegati                          |                                           |     |
| Allegato                                | 00565480290-13052011-1727.SUAP.xml        |     |
| Allegato                                | 51302705.CUI.XML                          | XML |

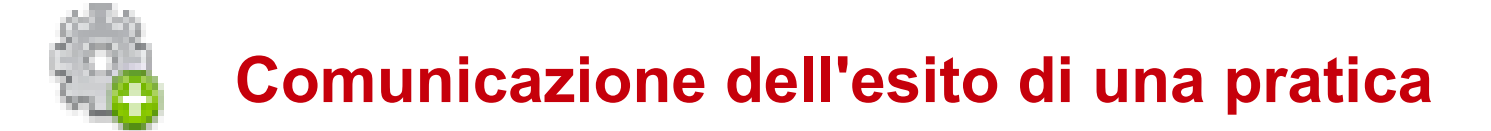

- Questa funzione permette ad un Ufficio SUAP di comunicare al Registro Imprese l'esito di una pratica già comunicata dall'ufficio con la funzione"Crea pratica" oppure trasmessa al SUAP tramite una Comunicazione unica.

| Dati dell'Impresa                   |                                               |  |
|-------------------------------------|-----------------------------------------------|--|
| N°Rea                               | RO-129445                                     |  |
| Denominazione                       | EURO PIZZA DI CARLUCCI DOMENICO               |  |
| Cod. Fiscale                        | CRLDNC57E03B809Y                              |  |
| Estremi della pratica               |                                               |  |
| Codice Pratica                      | CRLDNC57E03B809Y-24112011-1726 del 24/11/2011 |  |
| Tipo                                | SCIA                                          |  |
| Protocollo Reg. Imprese             | Ufficio RI: RO Numero: 2011 / 9521            |  |
| Protocollo SUAP di riferimento *    | Numero: Data:                                 |  |
| Protocollo SUAP della Comunicazione | Numero: Data:                                 |  |

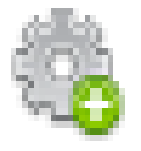

### Comunicazione dell'esito di una pratica

- E' possibile allegare il documento che contiene il provvedimento relativo all'esito della pratica.

- E' previsto un campo a testo libero per aggiungere altre note relative all'esito.

- E' obbligatorio allegare un documento se la pratica è sospesa o rifiutata.

| Variazione      |                      |
|-----------------|----------------------|
| Stato Pratica * | - Seleziona codice - |
| Descrizione     |                      |
| Data Esito *    |                      |
| Note Aggiuntive |                      |
| Allegato        |                      |
| Tipo Documento: | -Seleziona codice -  |
| Allegato        | Sfoglia              |
|                 |                      |
| Invia Esito     |                      |

Disposizioni in materia di "decertificazione" Legge di Stabilità 2012

Predisposizione di un sito web nazionale per tutte le Camere di Commercio - gestito da InfoCamere – dal quale ogni Amministrazione procedente potrà attingere - senza oneri - le informazioni necessarie, tramite servizi on-line di accesso alle banche dati.

# Gli accessi telematici saranno così organizzati:

- Tramite portale "Impresainungiorno.gov.it per tutti i SUAP, relativamente alle informazioni inerenti i SUAP.
- Tramite porta applicativa del sistema SPC ai sensi del Codice dell'Amministrazione Digitale, in favore delle Amministrazioni che richiedono informazioni in modo massivo (come già avviene con i maggiori Enti Nazionali Agenzia delle Entrate, Inps, etc.)
- Tramite apposita applicazione web che permette alle Amministrazioni iscritte all'IPA (Indice delle Amministrazioni) di richiedere i principali prospetti camerali, a fronte dell'identificativo del soggetto (impresa o persona) che ha prodotto l'autodichiarazione da verificare. L'accesso ai dati sarà regolato da apposita convenzione telematica e prevederà specifiche limitazioni in termini di numero di utenze abilitate.

# **Contenuti informativi:**

#### Tramite tali accessi le Amministrazioni procedenti potranno fruire delle informazioni presenti nei principali prospetti camerali del Registro delle Imprese e cioè:

**Ragione Sociale** Natura giuridica Partita Iva **Codice Fiscale** Numero REA Data Iscrizione **Capitale Sociale** Sede legale Sede secondaria Legale Rappresentante o Titolare (nome e CF) Descrizione Attività Principale Codice Ateco Sistema di amministrazione Forma amministrativa Stato impresa (registrata, cancellata) Anno ultimo bilancio depositatoo Soci (nome e CF)

# **Esclusioni:**

Tra i dati erogabili NON potrà essere ricompreso il "Certificato Antimafia", le cui informazioni dovranno essere chieste dalle Amministrazioni procedenti alla Prefettura, quale Amministrazione Certificante.

Prossimamente saranno resi disponibili anche Elenchi PEC.

Tutte le informazioni non comprese tra quelle elencate, rimangono fruibili tramite il servizio Registroimprese.it – Telemaco.